# MWAutoNumber 4.0.0

| . 2 |
|-----|
| 2   |
| 2   |
| 3   |
| 6   |
| .7  |
|     |

### **Enhancements**

### **Reserved Numbers**

### Allowing Reserved Numbers

Each format now allows the administrator to define if the format allows reserving numbers, along with the minimum and maximum allowed to be reserved:

| Formats     | Binders                              | s Glob                     | al Options                                                          |                                                                                                    |                                                                                                    |        | ~                                                                                                    |
|-------------|--------------------------------------|----------------------------|---------------------------------------------------------------------|----------------------------------------------------------------------------------------------------|----------------------------------------------------------------------------------------------------|--------|----------------------------------------------------------------------------------------------------|
| er<br>New   | X<br>Delete                          | Copy<br>To ~               | →<br>Move<br>To ~                                                   | 📑<br>Rename                                                                                                    |                                                                                                    |        |                                                                                                    |
| TE M Ot Put | ST<br>anufacture<br>ther<br>urchased | d                          | AutoN<br>Autol<br>16616<br>Fold<br>Fil<br>Fil<br>M<br>M<br>Us<br>Pr | umber Cat<br>nal Number<br>Number<br>er Match<br>e Count In Fr<br>atch AutoNu<br>atch AutoNu<br>atch MechW<br>se Category I<br>ompt User Fr | egories Rename Misc<br>Assignment O Replace D<br>AutoNumber Format<br>M000-000<br>older<br>older And Match Number<br>mber<br>orks PDM Project Tree<br>Maker Folder Path<br>or Path | WG     | <ul> <li>Use Categories</li> <li>Allow Number Change</li> <li>Use Generic File Name</li> <li>Use Canceled Numbers</li> <li>✓ Allow Reserving Numbers<br/>Minimum Allowed: 50</li> <li>Maximum Allowed: 250</li> </ul> |
|             |                                      | Folder<br>Z:\Vau<br>Folder | Path<br>Ilt\Manufact<br>Number                                      | ured<br>Folder Limit                                                                                                    | Folder Format                                                                                                    |        |                                                                                                    |
|             |                                      |                            | 1                                                                   |                                                                                                    | 250                                                                                                    | 000*00 | ~                                                                                                    |

#### **Reserving Numbers**

If a format allows reserving numbers, the Format List dialog will now include a button to allow the user to reserve numbers for that format:

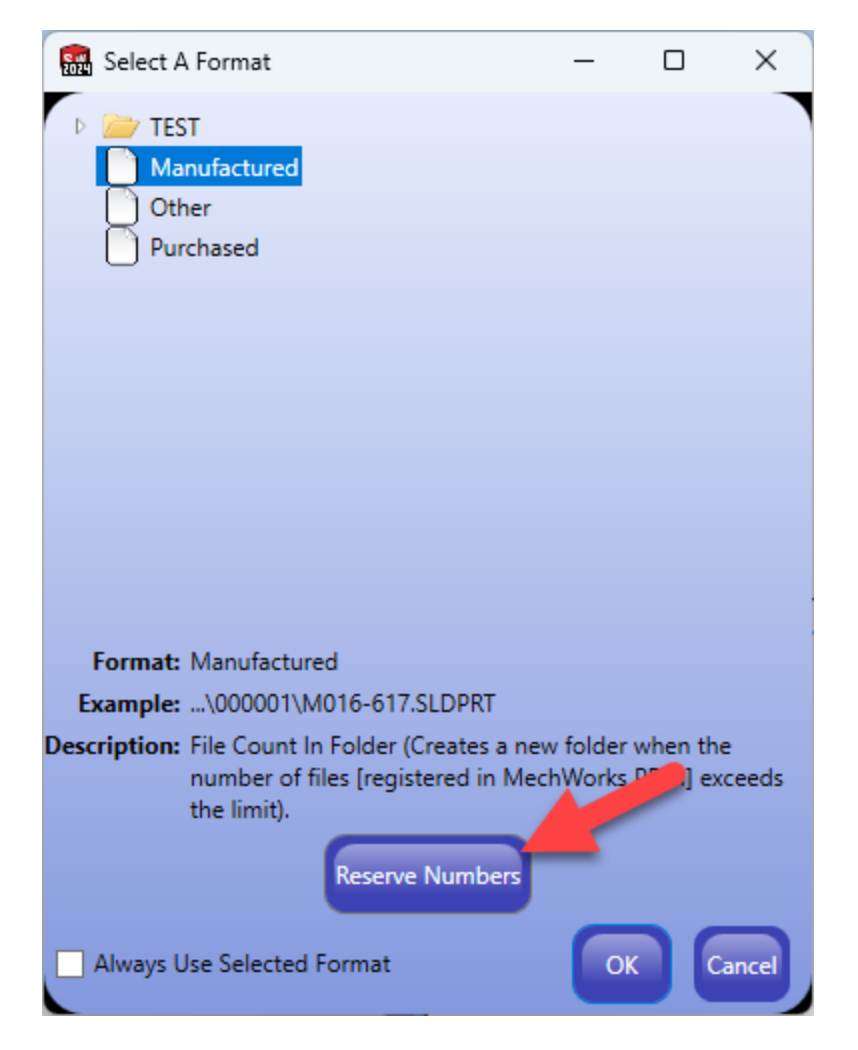

Clicking the button will display a dialog allowing the user to reserve a set of numbers:

| 🧱 Select /                                                                       | A Format                                 |            | -       |          | ×   |  |  |  |
|----------------------------------------------------------------------------------|------------------------------------------|------------|---------|----------|-----|--|--|--|
| <ul> <li>TEST</li> <li>Manufactured</li> <li>Other</li> <li>Purchased</li> </ul> |                                          |            |         |          |     |  |  |  |
|                                                                                  | Format: Man                              | ufactured  |         |          |     |  |  |  |
|                                                                                  | Reserve: 50                              | Numbers    |         |          |     |  |  |  |
|                                                                                  | Min Allowed: 50                          |            |         |          |     |  |  |  |
|                                                                                  | Max Allowed: 250                         |            |         |          |     |  |  |  |
|                                                                                  | Start Number: M016-617                   | 7          |         |          |     |  |  |  |
| Format                                                                           | End Number: M016-667                     | 7          |         |          |     |  |  |  |
| Example                                                                          |                                          |            |         |          |     |  |  |  |
| Description                                                                      |                                          | UK         | Cancel  | n the    |     |  |  |  |
|                                                                                  | number of files (register<br>the limit). | ed in Mech | Works P | DM] exce | eds |  |  |  |
|                                                                                  | Reserve No                               | umbers     |         |          |     |  |  |  |
| Always Use Selected Format OK Cancel                                             |                                          |            |         |          |     |  |  |  |

In this case, the user is reserving 50 numbers, starting with M016-617 and ending with M016-667. Other users will pull numbers starting with M016-668. Only this user will be able to assign numbers M016-617 through M016-667.

The Format List dialog will now indicate that this user is pulling from a pool of reserved numbers and indicate how many numbers are left in the pool:

| 🔛 Select A Format                                                                                                    | _                                |                    | ×                     |
|----------------------------------------------------------------------------------------------------|----------------------------------|--------------------|-----------------------|
| <ul> <li>TEST</li> <li>Manufactured</li> <li>Other</li> <li>Purchased</li> </ul>                                                                                       |                                  |                    |                       |
| Format: Manufactured<br>Example:\000001\M016-617.SLDPRT<br>Description: File Count In Folder (Creates<br>number of files [registered in<br>the limit).<br>Reserved: 50 | r<br>a new folder<br>n MechWorks | when th<br>PDM] er | e<br>kceeds<br>Cancel |
|                                                                                                    |                                  |                    |                       |
| 📆 Select A Format                                                                                                    | _                                |                    | ×                     |
| Select A Format  TEST  Manufactured  Other  Purchased                                                                                                    | -                                |                    | ×                     |
| Select A Format                                                                                                    | -                                |                    | ×                     |
| Select A Format                                                                                                    | -                                |                    | ×                     |
| Select A Format                                                                                                    | a new folder n<br>MechWorks      | when the           | e<br>ceeds            |

#### **Deleting Reserved Numbers**

An administrative tool has been included to allow an administrator to delete a pool of reserved numbers for any given user:

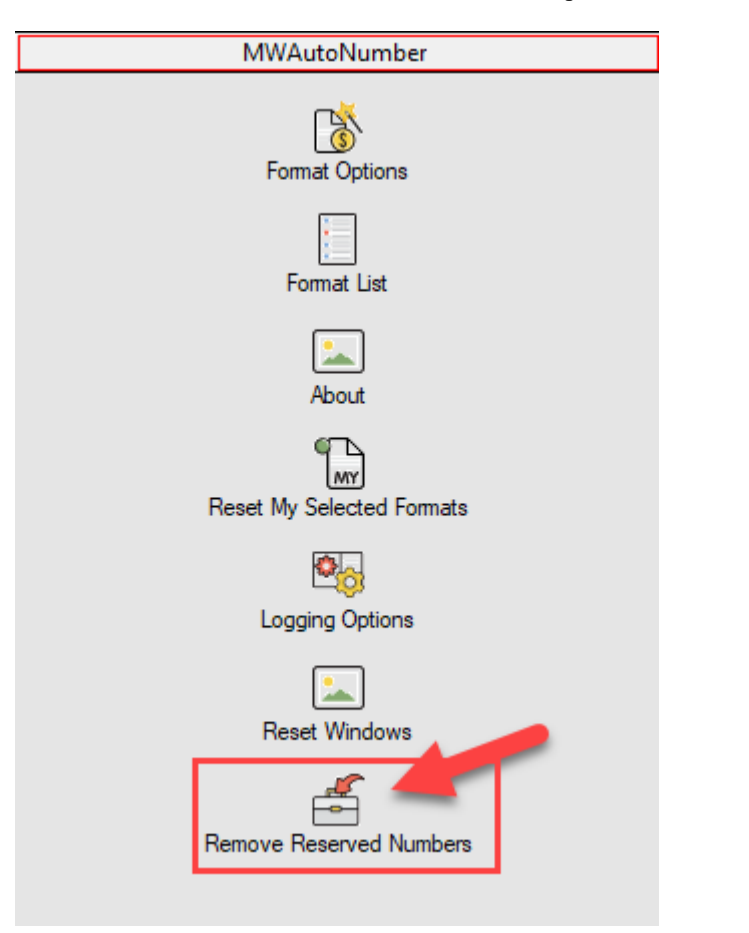

| 2024         |      |              |            |                |        | - | × |
|--------------|------|--------------|------------|----------------|--------|---|---|
| Format       | User | Start Number | End Number | Current Number | Delete |   |   |
| Manufactured | IPS  | 16616        | 16666      | 16619          | X      |   |   |
|              |      |              |            |                |        |   |   |

## **Bug Fixes**

- False Error in Log: although there were no problems reading the options, the logs were showing errors regarding reading the options.
- There was sometimes an error reading the ADV\_REVISION.PAR file
- When renaming a linked model and drawing to a number contained in the original number (i.e. 123456 -> 12345), the drawing was getting a suffix (i.e. 12345-01).